|                                             |                  |                                                |                                                                      | ICCL                                   |
|---------------------------------------------|------------------|------------------------------------------------|----------------------------------------------------------------------|----------------------------------------|
| DUED                                        | ILLES<br>BALEARS |                                                |                                                                      | Plan Ed.: 7 V.:1 Fecha: DICIEMBRE 2019 |
|                                             |                  | INSTRUCCIONES MODALIDAD<br>INTERNET EN DIRECTO |                                                                      | Curso: 2019-2020                       |
|                                             |                  |                                                |                                                                      | Página 1 de 2                          |
|                                             |                  |                                                |                                                                      | Responsable: Directora                 |
|                                             |                  |                                                |                                                                      |                                        |
| 2.4. ACTIVIDADES DE EXTENSIÓN UNIVERSITARIA |                  |                                                | 2.4.1 Cursos en el Centro: Extensión Universitaria, Cursos de Verano |                                        |

## INSTRUCCIONES ACCESO AL CURSO EN DIRECTO POR INTERNET (streaming)

LEA POR FAVOR TODAS LAS HOJAS

CURSO IMPARTIDO EN EL CENTRO ASOCIADO DE UNED ILLES BALEARS SE RECOMIENDA TENER INSTALADO EN EL ORDENADOR ANTES DEL INICIO DEL CURSO EL PROGRAMA GRATUITO: ADOBE FLASH PLAYER en su última versión. Lea los requisitos que debe tener su ordenador:

http://www.adobe.com/es/products/flashplayer/systemreqs/

En algunos ordenadores es recomendable utilizar auriculares.

Conexión por WEBCONFERENCIA.

- 1) Acceder a <u>www.intecca.uned.es</u>
- 2) Ir a Acceso a plataforma AVIP
- 3) Ir a Iniciar sesión
- 4) Identificarse:
- Estudiantes UNED. Contraseña y usuario de estudiante.
- No UNED. Acceso AVIP. Usuario: estudiante
  - Contraseña: balearesverano2020
- 5) Listado de Aulas.
- Clicar (debe quedar en negrita) aulas activas.
- En el buscador (derecha) poner: una de las palabras del curso y dar a buscar

Tiene que localizar la Sala, está estará activa 30 minutos antes del inicio oficial del curos

Clicar en el título, o flecha lateral, le pedirá una contraseña Contraseña: **(se notificará posteriormente)** La tiene que repetir una segunda vez. Y clicar en acceder a la sala Ya tiene que estar dentro.

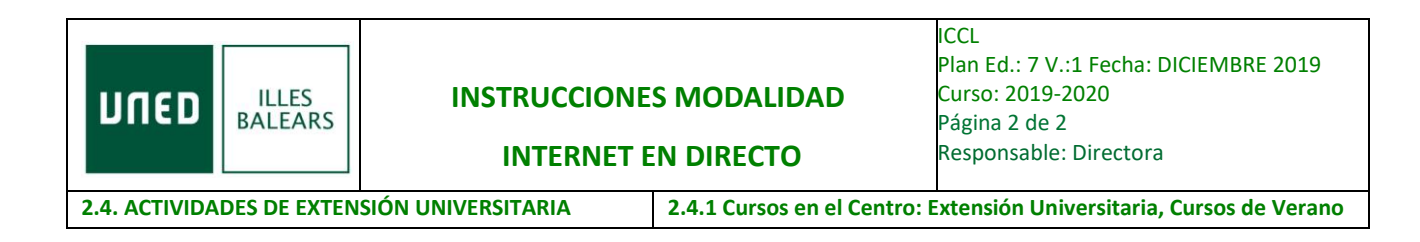

Durante la primera hora de la PRIMERA jornada del curso debe enviar el siguienteFORMULARIO cumplimentado:IDENTIFICACIÓN PRIMERA JORNADA DEL CURSO

Durante la primera hora de la SEGUNDA jornada del curso debe enviar el siguiente FORMULARIO cumplimentado: <u>BREVE CUESTIONARIO DEL CURSO (2º DÍA)</u>

Durante la primera hora de la TERCERA jornada del curso debe enviar el siguiente FORMULARIO cumplimentado: <u>BREVE CUESTIONARIO DEL CURSO (3º DÍA)</u>